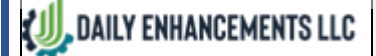

#### Purpose:

To inform the end user about how to properly filter static & dynamic views in D365F&O for more efficient lookup & improved metric tracking

#### **Revision History:**

| Revision | Prepared By:    | Description of Change                       | Effective Date |
|----------|-----------------|---------------------------------------------|----------------|
| А        | Thomas Siegrist | Documented Standard Terminology & Procedure | 01/13/2023     |
|          |                 |                                             |                |

### **Process(es) required to be completed prior to starting this Work Instruction:**

- Review System Terminology (<u>D705-D365-System Terminology</u>)
- Review Basic Navigation in the System (<u>D706-D365-Navigation Overview</u>)
- Review Updating and Adjusting Columns (<u>D708-D365-Updating and Adjusting Columns</u>)
- Review Saved Views (D704-D365-Saved Views)

### **Table of Contents:**

Reviewing Filter Criteria Options Building Static Reports Building Dynamic Reports Column Header & Footer Tools

## **Procedure:**

## **Reviewing Filter Criteria Options:**

Where is the filter criteria dropdown located: If any column header is selected, the filter criteria is displayed in the blue text under the column header name (*see screenshot below*)

| =           | 🗓 Del                      | ete New prod                                                      | uction order                                            | New batc                           | h order    | Production order                            | Schedule         | Wareho | ouse View     | Manage costs | ر<br>ر |              | $\otimes$ | 0         | 0    | ŗ      |
|-------------|----------------------------|-------------------------------------------------------------------|---------------------------------------------------------|------------------------------------|------------|---------------------------------------------|------------------|--------|---------------|--------------|--------|--------------|-----------|-----------|------|--------|
| ഹ<br>☆<br>© | Always<br>Person<br>Add to | Personalize<br>open for editing<br>alize this page<br>workspace ∨ | Page op<br>Security diag<br>Advanced fil<br>Record info | ptions<br>gnostics<br>Iter or sort | Get a link | Share<br>Create a custorr<br>Manage my aler | n alert ∨<br>rts |        |               | -            |        |              |           |           |      |        |
|             | V                          | All production orders         My view ~         P Filter          |                                                         |                                    |            |                                             |                  |        |               |              |        |              |           |           |      |        |
|             |                            | C Referen                                                         | nce number                                              | Production                         | Ļ          | Item number                                 | `                | ✓ Name |               | Status       |        | Created date | a I       | Estimated | Sc   | hedı 🗄 |
|             |                            | $\bigcirc$                                                        |                                                         | PROD012                            | 1275       | ↑ Sort A to Z                               |                  |        | LL TFE/CTD VS | 0 Estimated  |        | 12/12/2022   |           | 12/12/202 | 2    | I      |
|             |                            |                                                                   |                                                         | PROD012                            | 1274       | $\downarrow$ Sort Z to A                    |                  |        |               | Started      |        | 12/9/2022 5  | 5:        | 12/9/2022 | 12   | 2/9/2  |
|             |                            |                                                                   |                                                         | PROD012                            | 1273       | ltere erreben                               |                  |        |               | Ended        |        | 12/9/2022 5  | 5:        | 12/9/2022 | 12   | 2/9/2  |
|             |                            |                                                                   |                                                         | PROD012                            | 1268       | is exactly 🗸                                |                  |        | 90X.113PGTF   | N Scheduled  |        | 10/13/2022   |           | 10/13/202 | 2 10 | 0/13,  |
|             |                            |                                                                   |                                                         | PROD012                            | 1267       |                                             |                  | $\sim$ | 90X.113PERM   | N Started    |        | 10/13/2022   |           | 10/13/202 | 2 10 | 0/19,  |
|             |                            | Total                                                             |                                                         |                                    | 1766       | Apply Cle                                   | ear              |        | DEVIC DO RO   | C Estimated  |        | 10/12/2022   |           | 10/1/0000 |      |        |
|             |                            | Calavi                                                            |                                                         |                                    |            |                                             |                  |        |               |              |        |              |           |           |      |        |

**NOTE:** Filter criteria is important for properly filtering in/out data within a view.

(川, DAILY ENHANCEMENTS LLC

## BASIC AND ADVANCED FILTERING

## Filtering Criteria Options Available:

| <b>Option #1 – General Fields</b> | Option #2 – Date & Time Fields | <b>Option #3 – Quantity Fields</b> |
|-----------------------------------|--------------------------------|------------------------------------|
| ls exactly                        | ls exactly                     | ls equal to                        |
| ls not                            | ls not                         | Not equal to                       |
| Contains                          | After                          | Greater than or equal              |
| Does not contain                  | Before                         | Less than or equal                 |
| Begins with                       | Between                        | Between                            |
| After                             | Matches                        | Matches                            |
| Before                            |                                |                                    |
| Matches                           |                                |                                    |

## Filtering Criteria use cases:

| Option #1 – General Fields | Use Case                                                                    |
|----------------------------|-----------------------------------------------------------------------------|
| ls exactly                 | Displays a single record that matches the specific text applied             |
| ls not                     | Displays all records that are not specified                                 |
| Contains                   | Include all records that have the specified sequence/series of text         |
| Does not contain           | Show all records that DO NOT have the specified sequence/series of text     |
| Begins with                | Show all record that being with the specified sequence/series of text       |
| Is one of                  | Behaves identical to "is exactly" but allows multiple records to be entered |
| After                      | Unsure of use case – not recommended for use                                |
| Before                     | Unsure of use case – not recommended for use                                |
| Matches                    | Used for dynamic filtering – pair with the appropriate syntax               |

| <b>Option #2 – Date &amp; Time Fields</b> | Use Case                                                        |
|-------------------------------------------|-----------------------------------------------------------------|
| Is exactly                                | Displays a single record that matches the specific date applied |
| ls not                                    | Displays all records that are not the specified date            |
| After                                     | Displays all records after a specified date                     |
| Before                                    | Displays all records before a specified date                    |
| Between                                   | Displays all records between specified dates                    |
| Matches                                   | Used for dynamic filtering – pair with the appropriate syntax   |

| <b>Option #3 – Quantity Fields</b> | Use Case                                                        |
|------------------------------------|-----------------------------------------------------------------|
| ls equal to                        | Displays all records that are equal to the specified number     |
| Not equal to                       | Displays all records that are not equal to the specified number |
| After                              | Displays all records after a specified date                     |
| Before                             | Displays all records before a specified date                    |
| Between                            | Displays all records between specified dates                    |
| Matches                            | Used for dynamic filtering – pair with the appropriate syntax   |

🚛 DAILY ENHANCEMENTS LLC

## **Building Static Reports:**

#### 1.) Navigate to the menu that a report needs to be built for

**Example:** All Production Orders

NOTE: For photo example of navigation – refer to the link "D706-D365-Navigation Overview"

#### 2.) Insert, move, hide, rename, etc. column headers to format the view

NOTE: For assistance with this functionality – refer to the link "D708-D365-Updating and Adjusting Columns"

# 3.) Insert the appropriate data into the column header filters with the appropriate filter criteria

NOTE: Multiple column headers can be filtered

- a) Select the specific column header needing filtered
- **b)** Set the appropriate filter criteria
- **c)** Type/Paste the value/text
- d) Select "Apply"

|     | Finance  | and Operations        | و م             | Search for a page                    | _        | _         |           |              |              |          | Q      |          | ? | TS       |
|-----|----------|-----------------------|-----------------|--------------------------------------|----------|-----------|-----------|--------------|--------------|----------|--------|----------|---|----------|
| =   | 🗓 Delete | New production order  | New batch order | Production order                     | Schedule | Warehouse | View      | Manage costs | <i>ب</i> م   |          | p      | 01       | ď | $\times$ |
| ŵ   | Y        | All production orders |                 |                                      |          |           |           |              |              |          |        |          |   | <        |
| ☆   |          | My view * $\sim$      |                 |                                      |          |           |           |              |              |          |        |          |   | Re       |
| Ŀ   |          |                       |                 |                                      |          |           |           |              |              |          |        |          |   | lated    |
| T   |          | C Reference number    | Production      | d<br>↓ Item number                   | ~        | Name      |           | Status       | Created date | a Estima | ited   | Schedu 🗄 |   | infor    |
|     |          | 32                    |                 | ↑ Sort A to Z                        |          |           |           |              |              |          |        |          |   | mati     |
| 8:= |          |                       | PROD0121268     | S $\downarrow$ Sort Z to A           |          | IX.1      | 113PGTF N | Scheduled    | 10/13/2022   | 2 10/13  | 3/2022 | 10/13,   |   | on       |
|     |          |                       | PROD0121265     | 8                                    |          |           |           | Estimated    | 10/13/2022   | 2 10/13  | 3/2022 |          |   |          |
|     |          | S0216926              | PROD0121264     | $\frac{1}{3}$ is one of $\checkmark$ |          | HF        | TSL       | Ended        | 10/13/2022   | 2 10/13  | 3/2022 | 10/13,   |   |          |
|     |          | S0216926              | PROD0121263     | c                                    |          | → HF      | TSL       | Ended        | 10/13/2022   | 2 10/13  | 3/2022 | 10/13,   |   |          |
|     |          | S0216926              | PROD0121262     | Ji .                                 |          | ×         | C SHFTSL  | Ended        | 10/13/2022   | 2 10/13  | 3/2022 | 10/13,   |   |          |
|     |          | S0216926              | PROD0121261     | d                                    |          | C-9       | SC SHFTSL | Ended        | 10/13/2022   | 2 10/13  | 3/2022 | 10/13,   |   |          |
|     |          | S0216926              | PROD0121260     | Ji Apply C                           | lear     | HF        | TSL       | Ended        | 10/13/2022   | 2 10/13  | 3/2022 | 10/13,   |   |          |

**IMPORTANT:** Don't forget to save your view!

NOTE: For assistance with this functionality – refer to the link "D704-D365-Saved Views"

🚛 DAILY ENHANCEMENTS LLC

## **Building Dynamic Reports:**

**Important:** Dynamic reports are configured the same way static reports are configured except for one or two fields set with the below syntax

**Purpose:** To create a report that updates/displays information based on a set range

**Example:** View all sales order lines expected to ship this upcoming week and/or Past due based on today's date

#### 1.) Navigate to the menu that a report needs to be built for

Example: Open Sales Order Lines

NOTE: For photo example of navigation - refer to the link "D706-D365-Navigation Overview"

#### 2.) Insert, move, hide, rename, etc. column headers to format the view

NOTE: For assistance with this functionality – refer to the link "D708-D365-Updating and Adjusting Columns"

# 3.) Insert the appropriate syntax into the column header filters with the "*Matches*" filter criteria

- a) Select the specific column header needing filtered
- **b)** Set the appropriate filter criteria
- c) Enter the appropriate filter syntax

NOTE: A link to Microsoft's syntax filter options is at the bottom of the page

d) Select "Apply"

| ••• |          | e una operacións      |             | /o open sales order lines |                     |                    |                                     |
|-----|----------|-----------------------|-------------|---------------------------|---------------------|--------------------|-------------------------------------|
| =   | Options  | <i>ب</i>              |             |                           |                     |                    | I () 🖗 🛞                            |
| ŵ   | $\nabla$ | Open sales order line | 25          |                           |                     |                    |                                     |
| ☆   |          | Test ∨                |             |                           |                     |                    |                                     |
| Ŀ   |          | Overview Sales or     | der         |                           |                     |                    |                                     |
| 0F  |          | Display dimensions    |             |                           |                     |                    |                                     |
| 8   |          | Customer              | Sales order | Created date and time     | Requested ship date | Expected ship date | Confirmed ship date V               |
|     |          | $\bigcirc$            | S0105148    | 7/1/2020 4:55:37 PM       | 10/29/2021          | 1/13/2023          | ↑ Sort oldest to newest             |
|     |          |                       | S0126672    | 12/2/2020 11:30:58 AM     | 6/30/2021           | 1/13/2023          | $\downarrow~$ Sort newest to oldest |
|     |          |                       | S0133769    | 1/26/2021 8:01:28 AM      | 3/1/2021            | 1/13/2023          |                                     |
|     |          |                       | S0149709    | 5/10/2021 8:15:44 PM      | 5/11/2021           | 1/18/2023          | b Confirmed ship date<br>matches ~  |
|     |          |                       | \$0150651   | 5/17/2021 A.59.51 DM      | 9/2/2021            | 1/13/2023          | <b>C</b> (dayrange) (265 7))        |
|     |          | LOOK 365 days         | S0150651    | 5/17/2021 4:59:14 PM      |                     | 1/13/2023          |                                     |
|     |          | C10.100.1             | 0150050     |                           | 7/20/2024           | 1 (12 (2022)       | Clear                               |

#### **RECOMMENDED BOOKMARK FOR FUTURE USE:**

https://learn.microsoft.com/en-us/dynamics365/fin-ops-core/fin-ops/get-started/advanced-filtering-query-options

#### **IMPORTANT:** Don't forget to save your view!

NOTE: For assistance with this functionality – refer to the link "D704-D365-Saved Views"

| . d           |                      |                    |                         |                                |        |               |                | Doc#       | D709A    | 1     |
|---------------|----------------------|--------------------|-------------------------|--------------------------------|--------|---------------|----------------|------------|----------|-------|
| 🕖 DAILY ENH   | ANCEMENTS LLC        | BA                 | ASIC AND                | ) ADVANCE                      | d Fi   | LTERIN        | IG             | Date       | 01/13/2  | 23    |
| *             |                      |                    |                         |                                |        |               |                |            | 5 of 6   |       |
|               |                      |                    |                         |                                |        |               |                |            |          |       |
| <u>Column</u> | <u>Header</u>        | <u>&amp; Foo</u> t | <u>ter Tools</u>        | <u>):</u>                      |        |               |                |            |          |       |
| Column H      | eader Optio          | ns:                |                         |                                |        |               |                |            |          |       |
| Free          | eze Column -         | – Provide          | es visibilitv t         | o frozen fields w              | hen s  | crollina      |                |            |          |       |
|               | en freezing a c      | olumn th           | ne column/da            | ata will be snanne             | d to f | ar left of th | e arid         |            |          |       |
|               |                      | .oiuiiii, ti       |                         |                                |        |               | e griu         |            |          |       |
| HOV           | <u>v to Freeze a</u> | columr             | <u>1:</u>               |                                |        |               |                |            |          |       |
| •             | 1.) Navigate         | to the n           | nenu that n             | eeds a column                  | froze  | en            |                |            |          |       |
| 2             | 2.) Freeze a o       | olumn              |                         |                                |        |               |                |            |          |       |
|               | a) Right-            | click ( <i>on</i>  | the mouse)              | the column that                | need   | s frozen      |                |            |          |       |
|               | b) Select            | "Freeze (          | ,<br>Column" in t       | he non-un men                  | u that | annears       |                |            |          |       |
|               |                      | TTEEZE             |                         |                                |        | appears       |                |            |          |       |
|               |                      |                    |                         |                                |        |               |                |            |          | <     |
|               |                      |                    |                         |                                |        |               |                |            |          | Rela  |
|               |                      |                    |                         |                                |        |               |                |            |          | ted I |
|               | Reference number     | Production         | Form information        | Form Name: ProdTableListPage   |        | Status        | Created date a | Estimated  | Schedu 🗄 | ntorn |
|               | 0                    | PROD012127         | Personalize: Production | Control Name: ProdTable_ProdId | TD V90 | Estimated     | 12/12/2022     | 12/12/2022 |          | natio |
|               |                      | PROD0121274        | Export all rows         |                                |        | Started       | 12/9/2022 5:   | 12/9/2022  | 12/9/2   | ă     |
|               |                      | PROD012127:        | Insert columns          |                                |        | Ended         | 12/9/2022 5:   | 12/9/2022  | 12/9/2   |       |
|               |                      | PROD012126         | Group by this column    | 1                              |        | Scheduled     | 10/13/2022     | 10/13/2022 | 10/13,   |       |
|               |                      |                    |                         |                                |        | Ctartad       | 10/12/2022     | 10/12/2022 | 10/10    |       |
|               |                      | PROD012126         | Hide this column        | 9                              |        | Started       | 10/13/2022     | 10/15/2022 | 10/19/   |       |

#### **Example of Frozen Field:**

**IMPORTANT:** To unfreeze a column, perform the exact steps above.

NOTE: A gray bar appears to separate the frozen columns from the rest of the grid

| Y | All production orders <b>My view *</b> ~ |                  |             |      |
|---|------------------------------------------|------------------|-------------|------|
|   | ✓ Filter                                 |                  |             |      |
|   | ○ Production ↓                           | Reference number | Item number | Name |
|   | PROD0121275                              |                  |             |      |
|   | PROD0121274                              |                  |             |      |
|   | PROD0121273                              |                  |             |      |
|   | Total                                    |                  | -           | -    |
|   | Calculate                                |                  |             |      |

\* Proceed to the next page to review "group by" column header functionality\*

| <b>{∭</b> , DA                                                                                     | ILY E                                                                                                    | NHANCEMENT                                                                                                    | SLLC                                                                                                | Basic                                                  | AND A                                                      | OVANCI                | ed Filter    | ING                                                                                             | Doc#<br>Date<br>Page                                                                                                    | D709A<br>01/13/23<br>6 of 6 | 3                     |
|----------------------------------------------------------------------------------------------------|----------------------------------------------------------------------------------------------------|----------------------------------------------------------------------------------------------------|----------------------------------------------------------------------------------------------------|--------------------------------------------------------|------------------------------------------------------------|-----------------------|--------------|-------------------------------------------------------------------------------------------------|----------------------------------------------------------------------------------------------------|-----------------------------|-----------------------|
| Column Header Options continued                                                                    |                                                                                                    |                                                                                                    |                                                                                                    |                                                        |                                                            |                       |              |                                                                                                 |                                                                                                    |                             |                       |
| Group By Column – Organizes information within the system for quick analysis/viewing               |                                                                                                    |                                                                                                    |                                                                                                    |                                                        |                                                            |                       |              |                                                                                                 |                                                                                                    |                             |                       |
| <b>NOTE:</b> Multiple columns can be grouped in a report, this will create a hierarchy of grouping |                                                                                                    |                                                                                                    |                                                                                                    |                                                        |                                                            |                       |              |                                                                                                 |                                                                                                    |                             |                       |
|                                                                                                    | <u>H</u>                                                                                                    | ow to Gro                                                                                                    | oup a co                                                                                            | lumn:                                                  |                                                            |                       |              |                                                                                                 | -                                                                                                    |                             |                       |
|                                                                                                    |                                                                                                    | 1.) Navi                                                                                                    | gate to                                                                                             | the menu                                               | that needs                                                 | a colum               | n frozen     |                                                                                                 |                                                                                                    |                             |                       |
|                                                                                                    |                                                                                                    | 2.) Grou                                                                                                    | p by a c                                                                                            | olumn                                                  |                                                            |                       |              |                                                                                                 |                                                                                                    |                             |                       |
|                                                                                                    | a) Right-click (on the mouse) the column that needs grouped                                                                                                    |                                                                                                    |                                                                                                    |                                                        |                                                            |                       |              |                                                                                                 |                                                                                                    |                             |                       |
|                                                                                                    |                                                                                                    | <b>b)</b> Se                                                                                                    | elect "Gr                                                                                           | oun hv thi                                             | s column" in                                               | the pop-              | up menu that | appears                                                                                         |                                                                                                    |                             |                       |
|                                                                                                    | Alway:<br>Persor<br>Add to                                                                                                    | Personalize<br>s open for editing<br>nalize this page<br>o workspace ~<br>All production<br>My viev<br>Pilter<br>Produce<br>Produce<br>PROD | Page op<br>Security diag<br>Advanced filt<br>Record info<br>n orders<br>V * ∽<br>ttion ↓<br>0121275 | ions<br>nostics Get a<br>er or sort<br>Reference numbe | share<br>link ✓ Create a cus<br>Manage my<br>r Item number | tom alert ∨<br>alerts | Name         | Form<br>Perso<br>Expo<br>Expo<br>Grou<br>Free:<br>Hide<br><b>a</b><br><b>v</b> iew<br>Estimated | n information<br>onalize: Status<br>rt all rows<br>rt marked rows<br>t columns<br>p by this column<br>this column<br>this column<br>shortcuts<br>12/12/ | atı :<br>2022               | < V Related informati |
|                                                                                                    |                                                                                                    | PROD                                                                                                    | 0121274                                                                                             |                                                        |                                                            |                       |              | Started                                                                                         | 12/9/2                                                                                                    | 022                         | ion                   |
| IMPO<br>Foo<br>How<br>1                                                                            | <ul> <li>IMPORTANT: To Collapse/Expand all grouped data, select the ": " in the column header</li> <li>Footer Options:</li> <li>How to add the footer to the grid</li> <li>1.) Navigate to the menu that needs a footer added to the report</li> </ul> |                                                                                                    |                                                                                                    |                                                        |                                                            |                       |              |                                                                                                 |                                                                                                    |                             |                       |
| Exan                                                                                               | nple                                                                                                    | : All Produ                                                                                                    | uction O                                                                                            | rders                                                  |                                                            |                       |              |                                                                                                 |                                                                                                    |                             |                       |
| 2                                                                                                  | ) In                                                                                                    | sert a coli                                                                                                    | umn int                                                                                             | o the arid                                             |                                                            |                       |              |                                                                                                 |                                                                                                    |                             |                       |

- a) Select the ":" on the far-right side of the column headers OR right-click the column header
- b) Select "Show Footer" All production orders < 8---My view \*  $\scriptstyle \sim$ **Related information** Insert columns.. b ₽ Filter Hide footer O Reference number Production ☆ Report remainder as fini... Quantity Item number Name a 0 PROD0121275 1,000.00 1,000.00 IMPORTANT 1,000.00 Total 1 rows **IMPORTANT:** Select "Calculate" on the bottom left to calculate the footer sums

**IMPORTANT:** Select "Calculate" on the bottom left to calculate the footer sums **IMPORTANT:** Select the "+" sign in the footer too add that columns footer sum

Return to Top